# Enhanced Adaptive Employee Experience Time Card User Guide

### **Overview**

The main goal of the enhanced Adaptive Employee Experience (AEE) Time Card is to improve the user experience. AEE Time Card (BETA) does this by providing a calendar view of the time card resembling the Classic view while also transitioning to a fully vertical format as the screen size decreases to fit mobile devices.

When viewing on a smaller screen or on a mobile app, the screen transitions to a vertical view.

| $\equiv$ $+$ solve  | d       | Q; (         | 7 🚷        |
|---------------------|---------|--------------|------------|
| <u>ت</u> ۵          | 'ime C  | ard          |            |
| Time Card           |         |              |            |
| Time Card View      | Alert I | Detail       |            |
| Verification Status |         | Descerta     |            |
| ⊗ Not Verified 🧷    |         | Reports      | Ý          |
| Pay period W        | 'eek    | Day          |            |
| < > 🔒 Mon. 09/      | 23/23-  | -Mon. 09/30/ | 23 🌐       |
| Show me             |         | (+ A         | dd Entry   |
| 23                  |         |              |            |
| Tuesday             |         |              | No Entries |
| 24                  |         |              |            |
| Wednesday           |         |              | No Entries |
| 25                  |         |              |            |
| Thursday            |         |              | No Entries |
| 26                  |         |              |            |
| Friday              |         |              | No Entries |
| 27<br>Friday        |         |              | No Entrine |
| riuay               |         |              | NO LITTIES |
| 28<br>Fridav        |         |              | No Entries |
|                     |         |              |            |
| 29<br>Friday        |         |              | No Entries |
| 20                  |         |              |            |
| 50<br>Friday        |         |              | No Entries |
| Total Hours Adjus   | tments  |              |            |
| 00.00 \$ 0          | 0.00    |              |            |
| Summary             |         | E CHEC       | K PREVIEW  |
| Earnings Labor      | A       | djustments   | Alerts     |
| Regular             |         |              | 80.00      |
| Overtime            |         |              | 20.00      |
| Hazard              |         |              | 20.00      |
| Double time         |         |              | 20.00      |
| Item Name Here      |         |              | 20.00      |
| Super long Long Ite | rn Nan  | ne here      | [20.00]    |
| [Item Name Here]    |         |              | [20.00]    |
| [Item Name Here]    |         |              | [20.00]    |
|                     |         |              |            |
|                     |         |              |            |

| ≡ •Isc                          | lved                          | ¢        | AC      |
|---------------------------------|-------------------------------|----------|---------|
| 습                               | My Time Card (BETA)           |          |         |
| < > Sun. 03                     | /16/2025-Sat. 03/29/2025  iii |          |         |
|                                 |                               | - Add En | try     |
| 16<br>Sunday                    |                               |          |         |
| 17<br>Monday                    |                               |          | ~       |
| <b>18</b><br>Tuesday            |                               |          | ~       |
| <b>19</b><br>Wednesday          | /                             |          | ~       |
| 20 🕕<br>Thursday                |                               |          | ^       |
| Punch ()<br>Out 11:00a          |                               |          |         |
| <b>Punch</b><br>11:00a - 11:30a |                               | (        | 00h 30m |
| Punch<br>In 3:30p               |                               |          |         |
| Hours                           |                               |          |         |
| 21 ^                            |                               |          |         |

View on Mobile Devices

| ≡ ₃solve                                                                   | d                                                                                                    |                                                                                                    |                                                               | My Time Ca                                                                                                    | rd (BETA) Time Card My C                                                                                                    | alendar Time Off                                                                                                    |              |                                     |              | ¢ (          |
|----------------------------------------------------------------------------|----------------------------------------------------------------------------------------------------|----------------------------------------------------------------------------------------------------|---------------------------------------------------------------|----------------------------------------------------------------------------------------------------|----------------------------------------------------------------------------------------------------|----------------------------------------------------------------------------------------------------|--------------|-------------------------------------|--------------|--------------|
| C<br>Time and<br>Attendance                                                | Time Card View           Verification Status           O In-Verifier           Pay Period           Week         Day           < > Sun. 03/16/2025-Sat. 03/25/2025 |                                                                                                    |                                                               |                                                                                                    |                                                                                                    |                                                                                                    |              |                                     |              | Add Entry    |
| Day and Tax<br>Pay and Tax<br>Personal<br>Benefits<br>Claimt<br>Nanagement | 16<br>bortery<br>Norts<br>North                                                                                                    | 17. Wanday<br>Hears<br>16:35-17:03:00<br>(○ Arm)<br>(○ Arm)<br>(○ | 18<br>Transfor<br>Parch<br>6-08-925a<br>000 bitm<br>1000 bitm | 19         Westweeting           Mode         648-500         648-500           Mode         558-500         558-500           Paceb         558-500         558-500           Victor         559-500         558-500           Noter         500-500         550-500           Noter         500-500         550-500 | 20 Controls Controls | 21 A<br>Profay<br>Action 1000a<br>4000 - 1000a<br>1000a<br>1000a<br>Parch<br>1000a<br>1000a<br>10 | 22<br>sector | 23<br>Booking<br>Histori<br>Histori | 24<br>Norday | 25<br>basity |
|                                                                            | Open on open open open open open open ope                                                                                                    |                                                                                                    |                                                               |                                                                                                    |                                                                                                    |                                                                                                    |              |                                     |              |              |

On desktop view, AEE Time Card (BETA) resembles timecards as seen in Classic view.

View on Desktop

# Accessing the Time Card (BETA)

• Employee View

Employees may access their Time Card in the updated view by selecting **My Time Card (BETA)** in the **Time and Attendance** tile.

Original Time Cards may still be viewed by selecting **Time Card** as an employee.

| C                                   | A 🛃 🕫 A 🔍 A 🧟 A A                                                                 |                                                                                      |
|-------------------------------------|-----------------------------------------------------------------------------------|--------------------------------------------------------------------------------------|
| C<br>Time and<br>Attendance         | Good evening, Theon<br>March 18, 2025 9:59 PM                                     |                                                                                      |
| Pay and Tax<br>Personal<br>Benefits | Recently Visited<br>My Time Card (BETA)<br>Time Card                              | Time and Attendance New Time Card My Time Card (BETA) Time Card My Calendar Time Off |
| Calent<br>Management                | Pay and Tax<br>Direct Deposit<br>Pay History<br>Year-end Tax Forms<br>Tax Updates | Personal<br>Documents<br>Personal Info<br>Messages                                   |
|                                     | Benefits<br>My Benefits<br>Benefit Errollment<br>Qualifying Life Events           | Talent Management Leam & Grow                                                        |

### • Manager/Supervisor View

Managers and supervisors may view employee Time Cards by selecting **Time Cards (BETA)** from the **Manage** tile.

| C                         |   |                                                    |                                                                         |
|---------------------------|---|----------------------------------------------------|-------------------------------------------------------------------------|
| Time and<br>Attendance    |   | Good afternoon, Theon<br>March 18, 2025 3:25 PM    |                                                                         |
| Pay and Tax               | Г | Time and Attendance My Time Card (BETA)            | Pay and Tax Direct Deposit                                              |
| Personal                  | L | Time Card<br>My Calendar<br>Time Off               | Pay History<br>Year-end Tax Forms<br>Tax Updates                        |
| C<br>Talent<br>Management |   | Personal<br>Documents<br>Personal Info<br>Messages | Benefits<br>My Benefits<br>Benefit Errollment<br>Qualifying Life Events |
|                           |   |                                                    |                                                                         |

The original Time Card Approval page may still be viewed as a manager/supervisor by navigating to **Manage > Tasks > Time Card Review > Time Card Approval**.

| ŵ                    |                                              | Tasks             | Time Cards (BETA) | Employees My Reports Calendar Schedule Employee Analytics 🗸                                                                                                    |
|----------------------|----------------------------------------------|-------------------|-------------------|----------------------------------------------------------------------------------------------------|
| C                    |                                              | Tasks<br>March 19 |                   | Overview Reports Manage Kristen Test                                                                                                    |
| anage                | Tasks 2<br>Time Cards (BETA)                 | Status            | Alerts            | DETAIL Pending transactions                                                                                                    |
| Time and             | Employees<br>My Reports                      | $\bigcirc$        |                   |                                                                                                    |
| Attendance           | Calendar<br>Schedule<br>Employee Analytics > |                   |                   | 3 Il REVIEW                                                                                                    |
| Pay and Tax          |                                              | Oin O Out 1       |                   | C O REVIEW                                                                                                    |
| Personal             |                                              |                   |                   | No pending alerts           Image: Description of the second second secon |
| Benefits             |                                              | A REAL ST         |                   | + CREATE NEW                                                                                                    |
| Talent<br>Management |                                              | No employees      |                   |                                                                                                    |

# **Recording Time in Time Card (BETA)**

### • Employee View:

The new time card will not change how employees currently punch in and out.

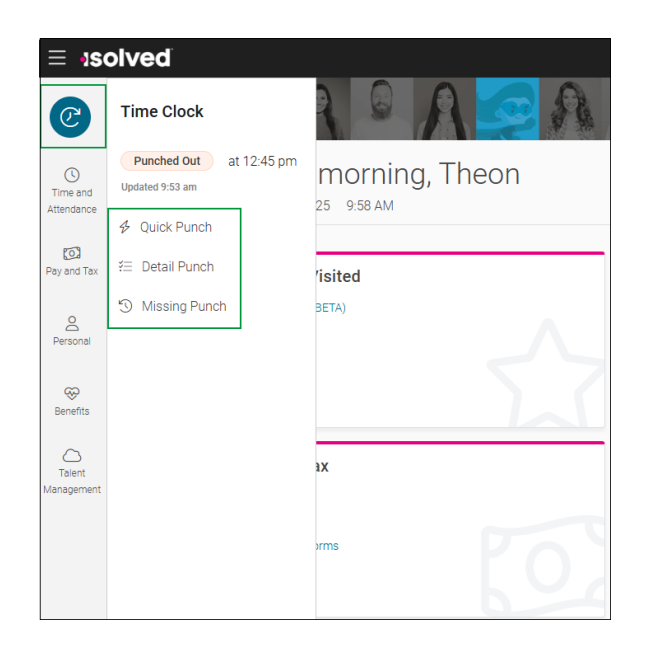

On navigating to 'My Time Card (BETA), employees will see a calendar view of their timecard.

| 命                      |                                                                                                    |                                   |                                | My Time Card (BETA)             | Time Card My Calendar            | Time Off                          |                           |                  |                  |  |
|------------------------|----------------------------------------------------------------------------------------------------|-----------------------------------|--------------------------------|---------------------------------|----------------------------------|-----------------------------------|---------------------------|------------------|------------------|--|
| C                      | Time Cards                                                                                                    |                                   |                                |                                 |                                  |                                   |                           |                  | Legal Company    |  |
| -                      | Time Card View                                                                                                    | View verification                 | on status and verify time c    | ard by selecting                |                                  |                                   |                           |                  |                  |  |
| Time and<br>Attendance | Weffording State         Submit a missing punch request by selecting 'Add Entry'.           0 to writed //         Other options may be available for employees based on configuration. |                                   |                                |                                 |                                  |                                   |                           |                  |                  |  |
| 0                      | Change the calendar view by pay period, week or day Consignation.                                                                                                    |                                   |                                |                                 |                                  |                                   |                           |                  |                  |  |
| Pay and Tax            | 2 end Tex 4 And Envy Pand Tex Pand Tex Pand Tex Pand Tex                                                                                                    |                                   |                                |                                 |                                  |                                   |                           |                  |                  |  |
| Personal               | 16<br>Sunday                                                                                                    | 17<br>Monday                      | 18<br>Tuesday                  | 19<br>Wednesday                 | 20 ()<br>Thursday                | 21 A                              | 22<br>Saturday            | 23<br>Sunday     | 24<br>Monday     |  |
| Recefits               |                                                                                                    | Hours 04h 00m<br>6:00a - (10:00a) | Punch 02h 36m<br>6:49a - 9:25a | Punch 04h 00m<br>6:45a - 10:45a | Punch ()<br>Out 11:00a           | Punch 04h 00m<br>6:00a - 10:00a   |                           |                  |                  |  |
|                        |                                                                                                    | Meal 00h 30m (10:00a) - (10:30a)  |                                | Meal 00h 30m<br>10:45a - 11:15a | Punch 00h 30m<br>11:00a - 11:30a | Meal 🗥 00h 20m<br>10:00a - 10:20a |                           |                  |                  |  |
| Talent                 |                                                                                                    | Auto     Hours     O4h 00m        |                                | Punch 04h 15m<br>11:15e - 3:30p | Punch                            | Punch 04h 25m<br>10:20a - 2:45p   |                           |                  |                  |  |
| Management             |                                                                                                    | 10.308 - 2.30p                    |                                |                                 | In acsup                         |                                   |                           |                  |                  |  |
|                        |                                                                                                    |                                   |                                |                                 |                                  |                                   |                           |                  |                  |  |
|                        |                                                                                                    |                                   |                                |                                 |                                  |                                   |                           |                  |                  |  |
|                        |                                                                                                    |                                   |                                |                                 | View the                         | nour totals for each day          |                           |                  |                  |  |
|                        |                                                                                                    |                                   |                                |                                 |                                  |                                   |                           |                  |                  |  |
|                        | Hours<br>00h 00m                                                                                                    | Hours<br>08h 00m                  | Hours<br>02h 36m               | Hours<br>08h 15m                | Hours<br>ODh 30m                 | Hours<br>08h 25m                  | Hours<br>00h 00m          | Hours<br>00h 00m | Hours<br>00h 00m |  |
|                        | Total Hours                                                                                                    | /iew totals for the calender      | period                         |                                 |                                  | View europapy by Ferring          | a Labor and Time cord A   | lata             |                  |  |
|                        |                                                                                                    | 50100100                          |                                |                                 |                                  | view summary by Earning           | is, Labor and Time Card A | ierts            |                  |  |
|                        | Summary                                                                                                    |                                   |                                |                                 |                                  |                                   |                           |                  |                  |  |
|                        |                                                                                                    | Earnings                          |                                |                                 | Labor                            |                                   |                           | Alerts           |                  |  |
|                        |                                                                                                    |                                   | Regular- Hourly                |                                 |                                  |                                   | 27.77 hours               |                  |                  |  |

#### • Manager/Supervisor View:

The Manager/ Supervisor view of Time Card (BETA) is similar to the employee view with additional functions and entry options based on configuration.

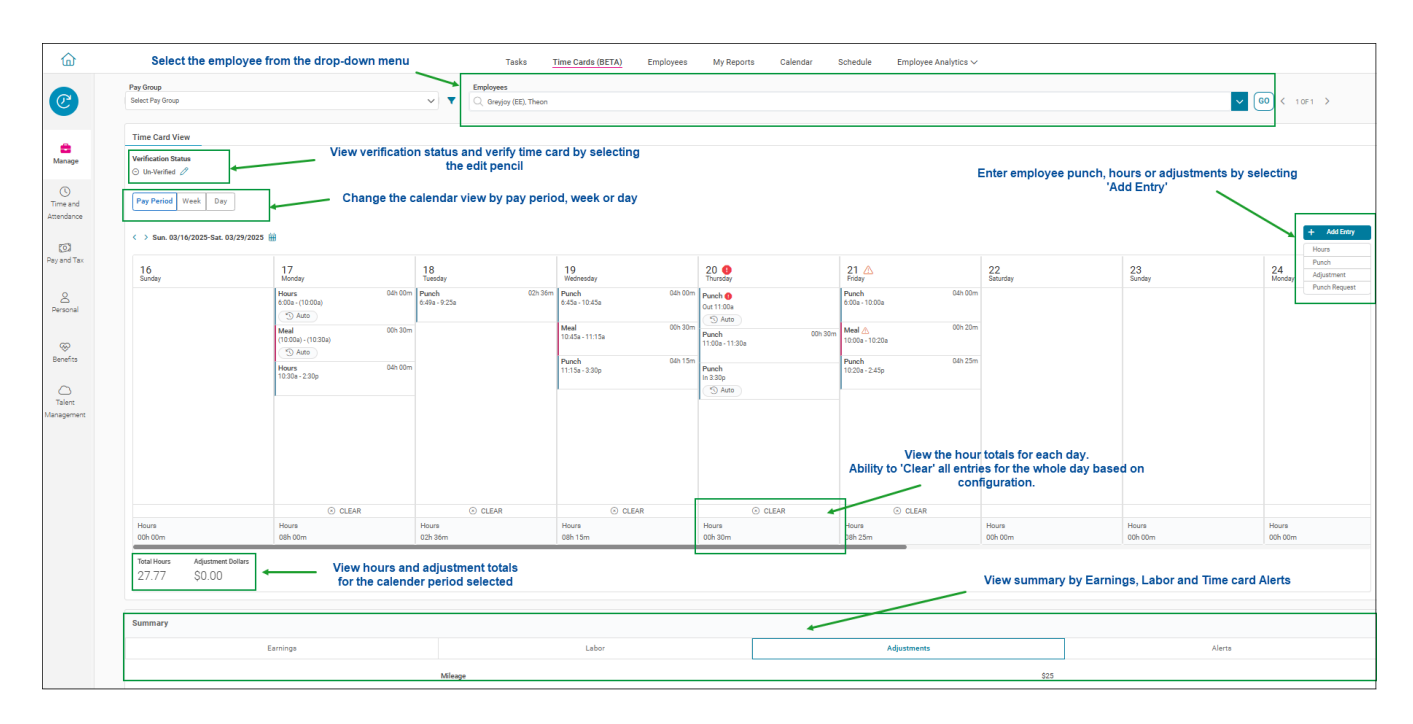

## **Time Card (BETA) Elements**

• Employee Filter and Search:

After navigating to **Manage > Time Cards (BETA)**, managers and/or supervisors may select which employee's Time Card to view by using the **Search Employee** field, or by selecting the drop-down arrow to view a list of employees. Left and right arrow keys to the right of the employee search field allow for quickly cycle from one employee Time Card to another.

|             |                  | Tasks                          | Time Cards (BETA)          | Employees        | My Reports         | Calendar             | Schedule         | Employee Analytics 🗸               |                                 |
|-------------|------------------|--------------------------------|----------------------------|------------------|--------------------|----------------------|------------------|------------------------------------|---------------------------------|
| _           |                  |                                | 2                          |                  |                    |                      |                  |                                    |                                 |
| C.          | Time Cards       |                                | -                          |                  |                    |                      |                  |                                    | Legal Company Kristen Test      |
|             |                  | _                              |                            |                  |                    |                      |                  |                                    |                                 |
|             | Pay Group        |                                | Employees                  | -                |                    |                      |                  |                                    |                                 |
| <b>a 1</b>  | Select Pay Group | ~ <b>T</b>                     | Q Search Employees         | 3                |                    |                      |                  |                                    | G0 < 0 0F1 >                    |
| Manage      |                  | Welcome to Time Card Mana      | Greyjoy (EE), Theon        | -                |                    |                      |                  |                                    | ID# 8                           |
| ()          |                  | Daario Nabaris (Sup)           |                            |                  |                    |                      |                  |                                    |                                 |
| Time and    |                  | DU Supervisor for Kristen Test |                            |                  |                    |                      |                  | \                                  |                                 |
| Attendance  |                  |                                |                            |                  |                    |                      |                  |                                    |                                 |
| 201         |                  |                                |                            |                  |                    |                      |                  |                                    |                                 |
| Pay and Tax |                  |                                |                            |                  |                    |                      |                  | Select the empl                    | oyee from the drop down<br>menu |
|             |                  |                                |                            |                  |                    |                      |                  |                                    |                                 |
| 2           |                  |                                |                            |                  |                    |                      |                  |                                    |                                 |
| Personal    |                  |                                |                            |                  | 0                  |                      |                  |                                    |                                 |
|             |                  |                                |                            |                  | WELCON             | 1.15                 |                  |                                    |                                 |
| ~~          |                  |                                |                            |                  | - <u>6</u>         | 🍝 🛕                  |                  |                                    |                                 |
| Benents     |                  |                                |                            |                  |                    |                      |                  |                                    |                                 |
| 0           |                  |                                |                            |                  |                    | (1 👖                 |                  |                                    |                                 |
| Talent      |                  |                                |                            |                  |                    |                      |                  |                                    |                                 |
| Management  |                  | We're excited to introduce o   | ur new time card manage    | ment system. Man | age View is an exc | iting, intuitive, ar | id easy way to m | nanage your employee's time cards. |                                 |
|             |                  | Please select an employee t    | to view their time card.   |                  |                    |                      |                  |                                    |                                 |
|             |                  |                                | and the set and set of the |                  |                    |                      |                  |                                    |                                 |
|             |                  |                                |                            |                  |                    |                      |                  |                                    |                                 |

The new filter function allows managers and supervisors to populate which employees display in the drop-down based on the specific Pay Types and Verification Statuses selected.

|                                       | Employees                      |                                   |
|---------------------------------------|--------------------------------|-----------------------------------|
| ~                                     | Q Search Employees             |                                   |
| Welcome to Time Car                   | S Filter                       |                                   |
| J Jorah Mormont<br>Manager for Kriste | Рау Туре                       |                                   |
|                                       | Hourly                         |                                   |
|                                       | Salary                         |                                   |
|                                       | Verification Status            |                                   |
|                                       | S Not Verified                 |                                   |
|                                       | O Un-Verified                  |                                   |
|                                       | 🕒 😌 Partial                    | WELCOME                           |
|                                       | O Verified                     |                                   |
|                                       | 옷 2 employees                  |                                   |
|                                       | APPLY                          |                                   |
| We're excited to intro                | CLOSE RESET                    | /anage View is an exciting, intui |
| Please select an emp                  | loyee to view their time card. |                                   |
|                                       |                                |                                   |

For example: Selecting a Pay type of Hourly and a Partial Verification Status will display only hourly employees with partially verified time cards on the employee search drop-down.

#### • Verification Status

The status of the Time Card verification is displayed clearly in text. Verification/approval may be performed by clicking on the "pencil" icon. This opens options for users to verify or object to Time Card data.

- Not Verified: Never been verified
- Unverified: Was once verified, but a change made it again not verified
- Partially Verified: If multiple user verifications are required (Manager/Supervisor/Employee) and at least one but not all have signed off
- **Fully Verified:** All user verifications are complete

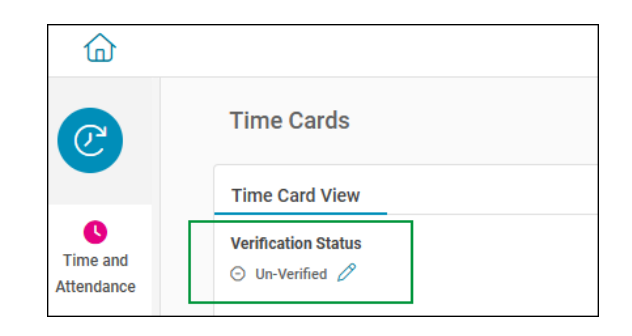

#### Calendar View

Time Cards may be displayed in three different calendar options:

- Pay Period: All dates for a selected pay period will display on the screen
- Week: Only days within a selected week will display
- **Day**: Only a single selected date will display

| 습                      |                                        |
|------------------------|----------------------------------------|
| C                      | Time Cards                             |
|                        | Time Card View                         |
| Time and<br>Attendance | Verification Status<br>⊙ Un-Verified ⊘ |
| Day and Tay            | Pay Period Week Day                    |

#### • Date Range Navigation

Arrow keys can be used to change dates or date ranges for display depending on calendar view selected. There is also the ability to jump to a specific date by selecting the "calendar" icon to the right of the date range.

| ŵ                      |                                               |
|------------------------|-----------------------------------------------|
| C                      | Time Cards                                    |
|                        | Time Card View                                |
| Time and<br>Attendance | Verification Status<br>⊙ Un-Verified <i>⊘</i> |
| Day and Tax            | Pay Period         Week         Day           |
| i ay ana tak           | < > Sun. 03/16/2025-Sat. 03/29/2025 🌐         |
| 0                      |                                               |

#### • Time Entry

Depending on permissions, the '+Add Entry' button allows new record types to be entered on the employee Time Card:

- o Punch
- o Hour
- o Adjustments
- o Submit Missed Punch Request

| ۵                      | Tasks                                  | Time Cards (BETA)    | Employees                          | My Reports | Calendar                         | Schedule | Employee Analytics               | ~                    |
|------------------------|----------------------------------------|----------------------|------------------------------------|------------|----------------------------------|----------|----------------------------------|----------------------|
|                        | Time Card View                         |                      |                                    |            |                                  |          |                                  |                      |
| Manage                 | Verification Status<br>⊙ Un-Verified ⊘ | _                    |                                    |            |                                  |          |                                  |                      |
| Time and<br>Attendance | Pay Period Week                        | < Day                |                                    |            |                                  |          |                                  | []                   |
| ැටි<br>Pay and Tax     | < > Sun. 03/16/20                      | 25-Sat. 03/29/2025 🌐 |                                    |            |                                  |          |                                  | + Add Entry<br>Hours |
| 2                      | 16<br>Sunday                           |                      | 17<br>Monday                       |            | 18<br>Tuesday                    |          | 19<br>Wednesday                  | Punch<br>Adjustment  |
| Personal               |                                        | H<br>6               | Hours<br>:00a - (10:00a)           | 04h 00m    | Adjustment<br>Dollars<br>\$25.00 |          | Adjustment<br>Dollars<br>\$15.00 |                      |
| Benefits               |                                        | M                    | <b>/leal</b><br>10:00a) - (10:30a) | 00h 30m    | <b>Punch</b><br>6:49a - 9:25a    | 02h 36m  | Punch<br>6:45a - 10:45a          | 04h 00m              |
| Talent<br>Management   |                                        | H<br>1               | Ours           0:30a - 2:30p       | 04h 00m    |                                  |          | <b>Meal</b><br>10:45a - 11:15a   | 00h 30m              |
|                        |                                        |                      |                                    |            |                                  |          | Punch                            | 04b 15m              |

#### • Time Card Entry Tiles

The AEE Time Card (BETA) displays all punches, hours entered, absences, holidays and employee schedules (depending on configuration) in the form of tiles.

Depending on your role within the company, the Time Card may be view only or allow you to make edits to a tile.

For example, employees typically have read-only access to the Time Card because they are using self-service punching or a time clock while supervisors and managers frequently have edit rights to enter missing punches or other edits for their direct reports.

| < > Sun. 03/16/2025-Sat. 03/29/2025 | Ì                                   | _                                |                                   | _                                |                                   |
|-------------------------------------|-------------------------------------|----------------------------------|-----------------------------------|----------------------------------|-----------------------------------|
|                                     |                                     |                                  |                                   |                                  |                                   |
| 16<br>Sunday                        | 17<br>Monday                        | 18<br>Tuesday                    | 19<br>Wednesday                   | 20 🕕                             | 21 A<br>Friday                    |
|                                     | Hours 04h 00m<br>6:00a - (10:00a)   | Adjustment<br>Dollars<br>\$25.00 | Adjustment<br>Dollars<br>\$15.00  | Punch  Out 11:00a Dut 11:00a     | Punch 04h 00m<br>6:00a - 10:00a   |
|                                     | Meal 00h 30m<br>(10:00a) - (10:30a) | Punch 02h 38n<br>6:49a - 9:25a   | n Punch 04h 00m<br>6:45a - 10:45a | Punch 00h 30m<br>11:00a - 11:30a | Meal 🛆 00h 20m<br>10:00a - 10:20a |
|                                     | Hours 04h 00m<br>10:30a - 2:30p     |                                  | Meal 00h 30m<br>10:45a - 11:15a   | Punch<br>In 3:30p                | Punch 04h 25m<br>10:20a - 2:45p   |
|                                     |                                     |                                  | Punch 04h 15m<br>11:15a - 3:30p   |                                  |                                   |
|                                     | 0.01510                             | 0.0540                           |                                   | 0.01712                          | 0.01510                           |
| Hauss                               | ULEAR                               | U CLEAR                          | United Street                     | ULLEAR                           | CLEAR                             |
| 00h 00m                             | 08h 00m                             | 02h 36m                          | 08h 15m                           | 00h 30m                          | 08h 25m                           |

#### • Tile Actions

When clicking on a tile, additional detail is displayed. From here a user may edit the details if permitted by clicking on the pencil mark icons.

|                                  |                        | Entry Details                                        |          |
|----------------------------------|------------------------|------------------------------------------------------|----------|
|                                  |                        | • Punch<br>03/19/2025                                | 🚺 Delete |
|                                  |                        | Punch In Punch Out                                   |          |
| 19<br>Wednesday                  | 2<br>Th                | Duration                                             |          |
| Adjustment<br>Dollars<br>\$15.00 | Put<br>Out             | 04h 00m * (*) Duration calculated to server timezone |          |
| im Punch<br>6:45a - 10:45a       | 04h 00m Pu             | Labor                                                |          |
| <b>Meal</b><br>10:45a - 11:15a   | 00h 30m<br>Pur<br>In 3 | Department<br>Shop                                   |          |
| Punch<br>11:15a - 3:30p          | 04h 15m                | Entry Indicators                                     |          |
|                                  |                        | <sup>®</sup> Modified <sup>®</sup> Hours As Punch    |          |
|                                  |                        | Alerts                                               |          |
|                                  |                        | No Alerts                                            |          |
|                                  | CLEAR                  |                                                      |          |
| Hours                            | Ho                     |                                                      |          |

#### Clear

If a user has permissions, this allows them to clear the transactions for the day.

|     | <b>19</b><br>Wednesday           |         | 1        |
|-----|----------------------------------|---------|----------|
|     | Adjustment<br>Dollars<br>\$15.00 |         | P<br>0   |
| 36m | <b>Punch</b><br>6:45a - 10:45a   | 04h 00m | <b>P</b> |
|     | <b>Meal</b><br>10:45a - 11:15a   | 00h 30m | P        |
|     | <b>Punch</b><br>11:15a - 3:30p   | 04h 15m | (        |
|     |                                  |         |          |
|     |                                  |         |          |
|     |                                  |         |          |
|     | ⊗ CLEA                           | AR      |          |
|     | Hours                            |         | H        |
|     | 08h 15m                          |         | 0        |

Daily Totals
 Daily hours totals display in HH:MM format.

| 17<br>Monday                        | 18<br><sub>Tuesday</sub>         | <b>19</b><br>Wednesday           | 20 1<br>Thursday                                                | 21 A<br>Friday                           |
|-------------------------------------|----------------------------------|----------------------------------|-----------------------------------------------------------------|------------------------------------------|
| Hours 04h 00m<br>6:00a - (10:00a)   | Adjustment<br>Dollars<br>\$25.00 | Adjustment<br>Dollars<br>\$15.00 | Punch  Out 11:00a                                               | Punch 04h 00m<br>6:00a - 10:00a          |
| Meal 00h 30m<br>(10:00a) - (10:30a) | Punch 02h 36m<br>6:49a - 9:25a   | Punch 04h 00m<br>6:45a - 10:45a  | Punch         00h 30m           11:00a - 11:30a         00h 30m | Meal <u>∧</u> 00h 20m<br>10:00a - 10:20a |
| Hours 04h 00m<br>10:30a - 2:30p     |                                  | Meal 00h 30m<br>10:45a - 11:15a  | Punch<br>In 3:30p                                               | Punch 04h 25m<br>10:20a - 2:45p          |
|                                     |                                  | Punch 04h 15m<br>11:15a - 3:30p  | S Auto                                                          |                                          |
|                                     |                                  |                                  |                                                                 |                                          |
|                                     |                                  |                                  |                                                                 |                                          |
|                                     |                                  |                                  |                                                                 |                                          |
| ⊗ CLEAR                             | ⊗ CLEAR                          | ⊗ CLEAR                          | ⊗ CLEAR                                                         | ⊗ CLEAR                                  |
| Hours                               | Hours                            | Hours                            | Hours                                                           | Hours                                    |
| 08h 00m                             | 02h 36m                          | 08h 15m                          | 00h 30m                                                         | 08h 25m                                  |

Period Totals

Period totals display in HH:DD (hours and decimals) format. Any adjustments added to an employee's time card are also displayed here.

| 奋                         |                                                                      |                             | Tasks   |
|---------------------------|----------------------------------------------------------------------|-----------------------------|---------|
| Aanage                    | Verification Status<br>Un-Verified<br>Pay Period Week Day            |                             |         |
| Time and<br>Attendance    | < > Sun. 03/16/2025-Sat. 03/29                                       | 0/2025                      |         |
|                           | 16<br>Sunday                                                         | 17<br>Monday                |         |
|                           |                                                                      | Hours<br>6:00a - (10:00a)   | 04h 00m |
| Personal                  |                                                                      | Meal<br>(10:00a) - (10:30a) | 00h 30m |
| <b>⊗</b><br>Benefits      |                                                                      | Hours<br>10:30a - 2:30p     | 04h 00m |
| C<br>Talent<br>Management |                                                                      |                             |         |
|                           |                                                                      |                             |         |
|                           |                                                                      | ⊗ CLE                       | AR      |
|                           | Hours<br>00h 00m                                                     | Hours<br>08h 00m            |         |
|                           | Total Hours         Adjustment Dolla           27.77         \$40.00 | rs                          |         |

#### • Summary

Г

A summary of hours for the selected calendar view display at the bottom of the screen. Breakdown options show in four tabs:

- o Earnings: Breakdown of Earnings/Memos for the period being displayed
- Labor: Breakdown of hours associated with labor for the period being displayed

- Adjustments: Breakdown of adjustment entries
- Alerts: View of all the alerts with a count for the period being displayed

| Summary         |       |             |        |
|-----------------|-------|-------------|--------|
| Earnings        | Labor | Adjustments | Alerts |
| Regular- Hourly |       | 27.77 hours |        |